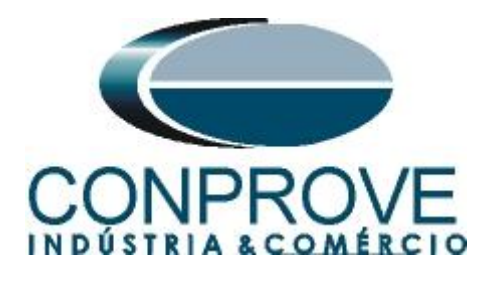

## **Tutorial de Teste**

Tipo de Equipamento: Relé de Proteção

Marca: PEXTRON

Modelo: URP6000

Função: 37 ou PTUC – Subcorrente

Ferramenta Utilizada: <u>CE- 6003; CE-6006; CE6707; CE-6710;</u> <u>CE-7012 ou CE-7024</u>

**Objetivo:** <u>Teste do pick-up e tempo de atuação do elemento de</u> <u>subcorrente.</u>

**Controle de Versão:** 

| Versão | Descrições     | Data       | Autor  | Revisor |
|--------|----------------|------------|--------|---------|
| 1.0    | Versão inicial | 08/12/2021 | M.R.C. | M.P.S   |

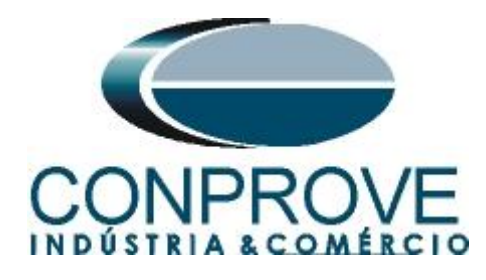

| Su  | mário                                                  |
|-----|--------------------------------------------------------|
| 1.  | Conexão do relé ao CE-60064                            |
| 1.1 | Fonte Auxiliar4                                        |
| 1.2 | Bobinas de Corrente4                                   |
| 1.3 | Entrada Binária5                                       |
| 2.  | Comunicação com o relé URP 60005                       |
| 3.  | Parametrização do relé URP 6000                        |
| 3.1 | <i>CONFIG</i>                                          |
| 3.2 | SAÍDAS7                                                |
| 3.3 | <i>GERAL</i> 7                                         |
| 3.4 | SET 1                                                  |
| 3.5 | Enviando os ajustes9                                   |
| 4.  | Ajustes do software Quick                              |
| 4.1 | Abrindo o Quick9                                       |
| 4.2 | Configurando os Ajustes10                              |
| 4.3 | Sistema11                                              |
| 5.  | Direcionamento de Canais e Configurações de Hardware12 |
| 6.  | Estrutura do teste para a função 3714                  |
| 6.1 | <i>Tela "Corrente x Tempo" &gt; "Subcorrente"</i>      |
| 6.2 | Ajustes Gerais 3714                                    |
| 6.3 | Teste do pick-up do elemento temporizado 3715          |
| 6.4 | Teste de pontos do elemento 3719                       |
| 7.  | Relatório                                              |
| API | ÈNDICE A                                               |
| A.1 | Designações de terminais                               |
| A.2 | Dados Técnicos                                         |
| API | ÈNDICE B                                               |
|     |                                                        |

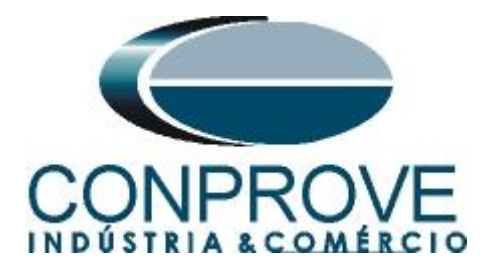

#### Termo de Responsabilidade

As informações contidas nesse tutorial são constantemente verificadas. Entretanto, diferenças na descrição não podem ser completamente excluídas; desta forma, a CONPROVE se exime de qualquer responsabilidade, quanto a erros ou omissões contidos nas informações transmitidas.

Sugestões para aperfeiçoamento desse material são bem vindas, bastando o usuário entrar em contato através do email <u>suporte@conprove.com.br</u>.

O tutorial contém conhecimentos obtidos dos recursos e dados técnicos no momento em que foi escrito. Portanto a CONPROVE reserva-se o direito de executar alterações nesse documento sem aviso prévio.

Este documento tem como objetivo ser apenas um guia, o manual do equipamento a ser testado deve ser sempre consultado.

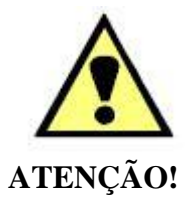

O equipamento gera valores de correntes e tensões elevadas durante sua operação. O uso indevido do equipamento pode acarretar em danos materiais e físicos.

Somente pessoas com qualificação adequada devem manusear o instrumento. Observa-se que o usuário deve possuir treinamento satisfatório quanto aos procedimentos de manutenção, um bom conhecimento do equipamento a ser testado e ainda estar ciente das normas e regulamentos de segurança.

#### Copyright

Copyright © CONPROVE. Todos os direitos reservados. A divulgação, reprodução total ou parcial do seu conteúdo, não está autorizada, a não ser que sejam expressamente permitidos. As violações são passíveis de sansões por leis.

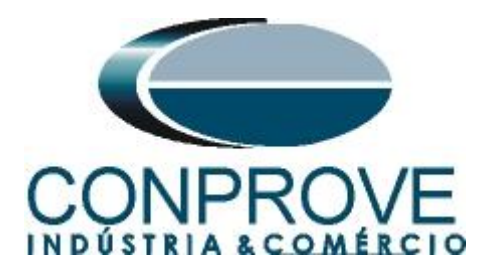

#### INSTRUMENTOS PARA TESTES ELÉTRICOS Sequência para testes do relé URP6000 no software Quick

#### 1. Conexão do relé ao CE-6006

No apêndice A-1 mostram-se as designações dos terminais do relé.

#### **1.1** Fonte Auxiliar

Ligue o positivo (borne vermelho) da Fonte Aux. Vdc ao pino A1 no terminal do relé e o negativo (borne preto) da Fonte Aux. Vdc ao pino A2 do terminal do relé.

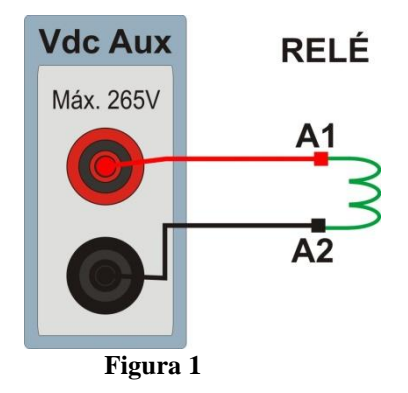

#### **1.2** Bobinas de Corrente

Para estabelecer a conexão das bobinas de corrente, ligue os canais de corrente I1, I2 e I3 aos pinos X2A, X2B e X2C do terminal do relé e conecte os comuns dos canais de corrente aos pinos X1A, X1B e X1C do terminal do relé.

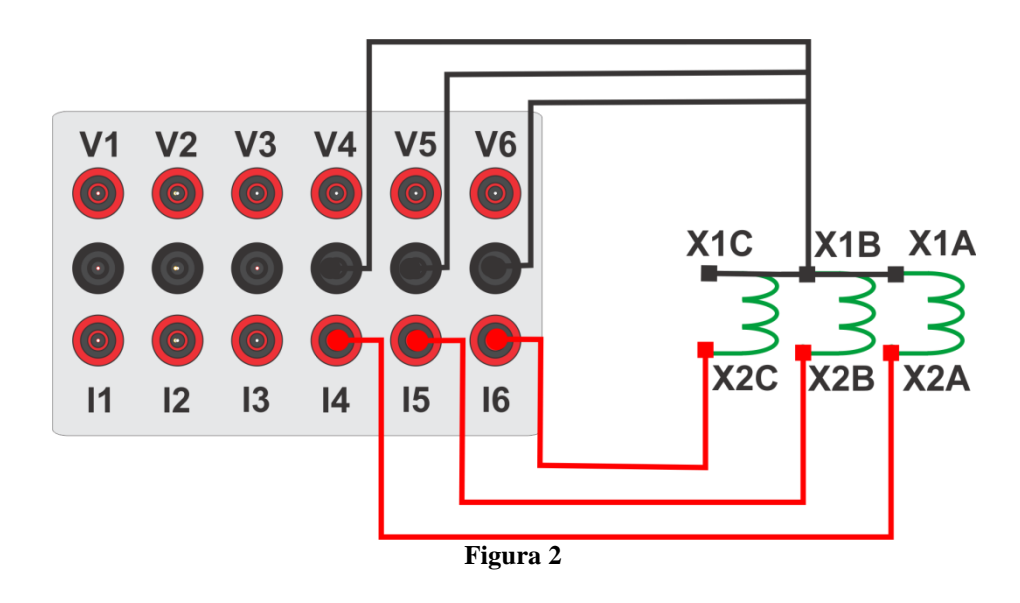

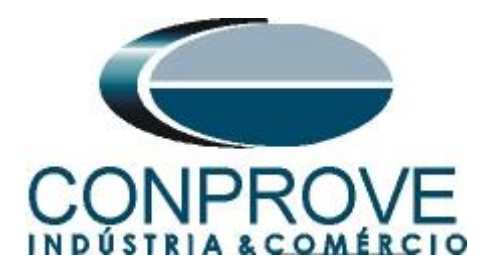

#### 1.3 Entrada Binária

Ligue as entrada binária do CE-6006 à saída binária do relé.

• BI1 ao pino 25 e seu comum ao pino 24.

A figura a seguir mostra o detalhe dessa ligação.

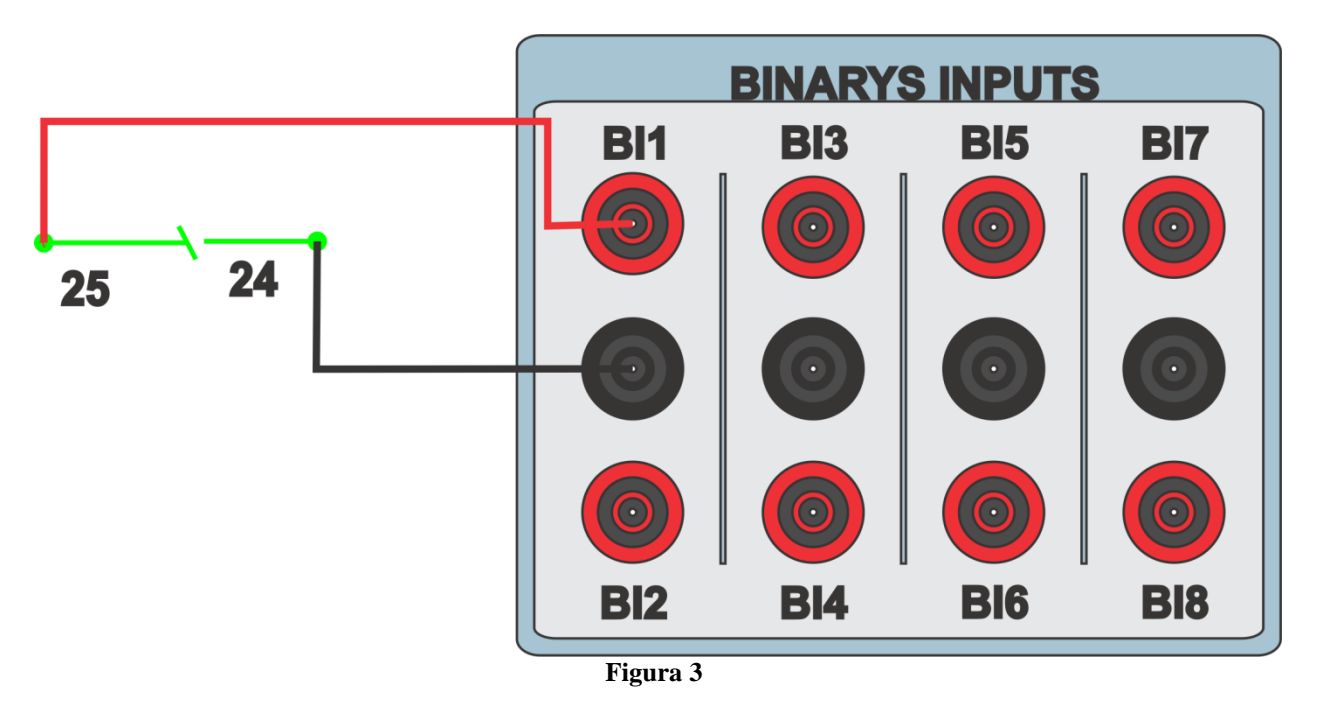

#### 2. Comunicação com o relé URP 6000

Primeiramente abre-se o *URP600X* e liga-se um cabo USB do notebook com o relé. Em seguida clica-se duas vezes no ícone do software.

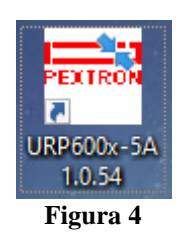

Clique no ícone destacado abaixo para ler os ajustes do relé.

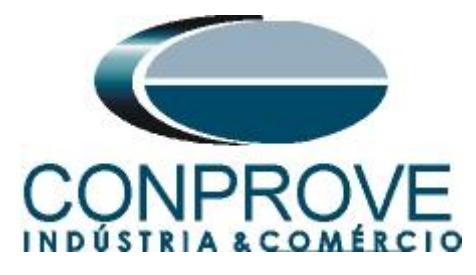

| 📟 Pextron Controles Eletrônicos                                                                                                    |                                                                                                    |                                                                                                    |                                                                                                    | - 🗆 ×                                                                                     |
|----------------------------------------------------------------------------------------------------|----------------------------------------------------------------------------------------------------|----------------------------------------------------------------------------------------------------|----------------------------------------------------------------------------------------------------|-------------------------------------------------------------------------------------------|
| Relé<br>OA:<br>Equi                                                                                                    | URP6000-5/6001-5 Local: Pextron<br>Ordem de Ajuste OS: Ordem de<br>pamento: Bay 12 Solicitante: Resp                                                                                                    | 34,5 kV<br>Servico DATA: 01/01<br>onsável e/ou solicitant                                                                                                    | )<br>/2010 • Sain                                                                                                    |                                                                                           |
| TERMO CONFIG ENTRADA                                                                                                    | S SAÍDAS GERAL SET 1 SET 2 SET                                                                                                    | 3 SET 4 MEMÓRIA ME                                                                                                    | DIÇÕES 12t (52) COMUNICAÇÃO DNP                                                                                                    |                                                                                           |
| Proteções por corrente<br>Habilita 50<br>Habilita 50<br>Habilita 510 (46)<br>Habilita 510 (46)<br>Habilita 51N<br>Habilita 51N<br>Habilita 50N<br>Habilita 50N<br>Habilita 37<br>Habilita 37<br>Habilita 27<br>Habilita 27<br>Habilita 59N (64G)<br>Habilita 59N (64G)<br>Habilita 570<br>Habilita 570<br>Habilita 570<br>Habilita 59N<br>Habilita 59N (64G)<br>Habilita 570 | Proteções direcionais<br>Habilta 32P Habilta 32O<br>Habilta 57N<br>Proteções por frequência (81)<br>Habilta 67N<br>Proteções por frequência (81)<br>Habilta 810<br>Detecção de 2H<br>Habilta detecção de 2H<br>Sincronismo (25)<br>Habilta 78 | Medições en display         Habilta softimetro         Habilta voltimetro         Habilta Vattimetro         Habilta Vattimetro         Habilta Vattimetro         Habilta Vattimetro         Habilta Vattimetro         Habilta Vattimetro         Habilta Vattimetro         Habilta Vattimetro         Habilta Vattimetro         Habilta Vattimetro         Habilta Vattimetro         Habilta Vattimetro         Habilta Vattimetro         Habilta delta 25         Habilta delta 25         Habilta Matero         Versão         Versão | Bobina de Abertura<br>Habilita teste de B.A.<br>Habilita teste de B.A.<br>Berviar a senha<br>Enviar a senha<br>Aguardando<br>Gravar tag | Check de Barra Morta<br>O EM VA<br>BM VAs<br>BM VA ou VAs<br>O EM VA ou VAs<br>DESATIVADO |
| Para iniciar uma progra                                                                                                    | mação, ler rele ou arquivo                                                                                                    |                                                                                                    |                                                                                                    |                                                                                           |
|                                                                                                    |                                                                                                    | Reconectando                                                                                                    | : 0 Tentativas: 0 TX 🗌 RX                                                                                                    |                                                                                           |

Figura 5

#### 3. Parametrização do relé URP 6000

#### 3.1 CONFIG

Após a leitura dos dados certifique-se que esteja na aba "*CONFIG*". O passo seguinte é ativar a função de subcorrente ou 37. Recomenda-se que todas as outras funções estejam desabilitadas.

| Bautana Cantualas Eletrêni     |                                   |                                                             |
|--------------------------------|-----------------------------------|-------------------------------------------------------------|
| Pextron Controles Eletrônicos  |                                   | X                                                           |
| Relé:                          | URP6000-5/6001-5 Local: PEXTRON   | URP6000                                                     |
| 🛛 🎹 🄶 📂 🛛 OA: 🛛                | Ordem de Ajuste OS: Ordem de      | e Servico DATA: 01/01/2010 + III - Sair                     |
| Equipa                         | amento: Bay 12 Solicitante: Resp  | onsável e/ou solicitante                                    |
| TERMO CONFIG ENTRADAS          | SAÍDAS GERAL SET 1 SET 2 SET      | T3 SET4 MEMÓRIA MEDIÇÕES 12t (52) COMUNICAÇÃO DNP           |
| Proteções por corrente         | Proteções direcionais             | Medições em display Bobina de Abertura Check de Barra Morta |
| Habilita 50                    | Habilita 32P Habilita 32Q         | Habilita amperímetro Habilita teste de B.A.                 |
| Habilita 50Q (46)              | Habilita 67                       | Habilita voltímetro O BM VAs                                |
| 🗌 Habilita 51                  | Habilita 67N                      | Habilita frequêncímetro O BM VA ou VAs                      |
| Habilita 51Q (46)              | Proteções por frequência (81)     | Habilita Wattímetro O BM VA e VAs                           |
| Habilita 50N                   | Habilita 81U Habilita 810         | Habilita co-seno fi                                         |
| Habilita 51N                   |                                   | Habilita V 27-0                                             |
| Habilita 50/51GS               | Detecção de 2H                    | Habilita delta 25 SENHA                                     |
| Habilita 37                    |                                   | Habilita temperatura HabSenha SENHA ? 1234                  |
| Habilita restrição 50v/51v/67v | Sincronismo (25)                  | Envier e contre                                             |
|                                | Habilita 25                       |                                                             |
| Proteções por tensão           | Salto Vetorial (78)               | LIBERADO                                                    |
| Habilita 27 Hab-BQ27           | Habilita 78                       |                                                             |
| Habilita 59                    |                                   | RELÉ                                                        |
| Habilita 59N (64G)             |                                   | Identificador S280 Versão V9.52                             |
| Habilita 47                    |                                   | Número                                                      |
| Habilita 27-0                  |                                   | de Série LUZI_IUUI4I_I                                      |
|                                |                                   | Tag PEXTRON URP6000 Gravar tag                              |
| Sequencia de Fase              |                                   |                                                             |
| Hab-INV (sequência ACB)        |                                   |                                                             |
|                                |                                   | Versao 1.0.0.054                                            |
|                                |                                   |                                                             |
| Programação em tela = F        | Relé (Número de série: 1021_10014 | 41_1)                                                       |
|                                | <b>_</b>                          | Reconectando: 0 Tentativas: 0 TX 🗌 RX                       |
|                                |                                   | Figura 6                                                    |

Rua Visconde de Ouro Preto, 77 - Bairro Custódio Pereira - Uberlândia – MG - CEP 38405-202<br/>Fone (34) 3218-6800Fone (34) 3218-6800Fax (34) 3218-6810Home Page: www.conprove.com.br-E-mail: conprove@conprove.com.br

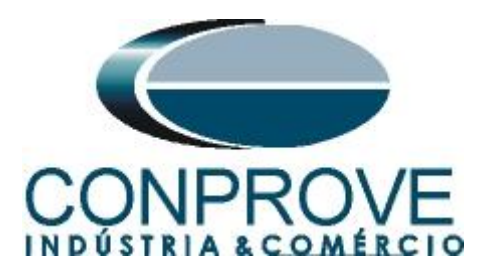

#### **3.2** SAÍDAS

Escolha a opção "SAÍDAS" e configure o sinal de trip da função 37 a saída RL1.

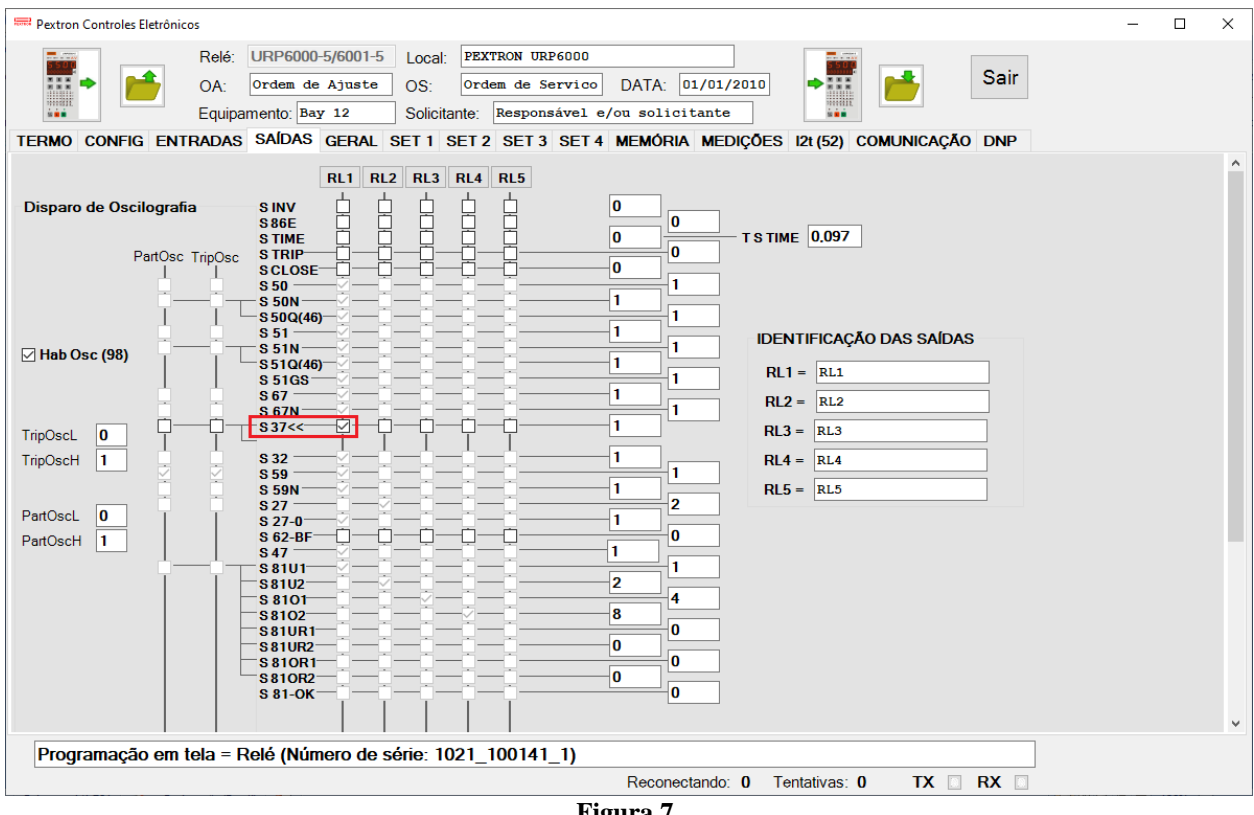

#### Figura 7

#### 3.3 GERAL

Na aba "GERAL" ajusta-se a relação dos transformadores de corrente de fase "RTC *FN*" e o grupo de ajuste ativo, nesse caso o "SET 1".

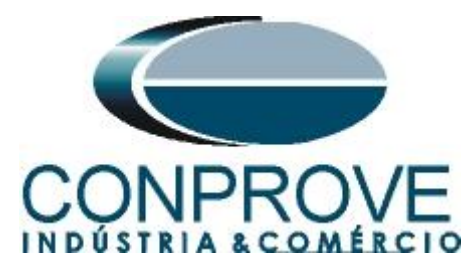

| Relé                                                                                                    |                                                                                                    |                                            |                                       |                                         |                                                |                                               |   |  |
|----------------------------------------------------------------------------------------------------|----------------------------------------------------------------------------------------------------|--------------------------------------------|---------------------------------------|-----------------------------------------|------------------------------------------------|-----------------------------------------------|---|--|
| Titolo.                                                                                                    | URP6000-5/6001-5 Local: PEXTRON                                                                                                    | URP6000                                    |                                       |                                         |                                                | 0                                             |   |  |
| 📅 🍨 📂 OA:                                                                                                    | Ordem de Ajuste OS: Ordem de                                                                                                    | Servico DATA                               | A: 01/01/2                            | 010 🗭 🖬                                 |                                                | Sair                                          |   |  |
| Equip                                                                                                    | amento: Bay 12 Solicitante: Resp                                                                                                    | onsável e/ou sol                           | licitante                             | 10 - 10 - 10 - 10 - 10 - 10 - 10 - 10 - |                                                |                                               |   |  |
| ERMO CONFIG ENTRADAS                                                                                                    | SAÍDAS GERAL SET 1 SET 2 SET                                                                                                    | 3 SET 4 MEMÓ                               | ÓRIA MEDI                             | ÇÕES 12t (52)                           | COMUNICA                                       | ção dnp                                       |   |  |
| Relação dos transformadores                                                                                                    | de medição                                                                                                    | FREQ. (81)                                 |                                       |                                         |                                                |                                               |   |  |
| RTCFN 100 RTCD 5                                                                                                    | RTP 120                                                                                                    | Fnominal 60 V                              | F filtro 1 ~                          | ]F[ bf 2                                | ]F[ t 24                                       | 10                                            |   |  |
| Sincronismo (25)                                                                                                    |                                                                                                    | F<<1 fp 59 F<                              | <<1t 2                                | <<1dF/dt 0                              | <<1dF P 6                                      | 0 <<1dF t                                     | 2 |  |
| Delta F 0,296 Delta ANG 10                                                                                                    | DefasVAs -60 -30 0 +30 +60                                                                                                    | F<<2 fp 58 F<                              | <<2t 1                                | <<2dF/dt 0                              | <<2dF P 6                                      | 0 <<2dF t                                     | 1 |  |
| AjustVAs 01.000                                                                                                    |                                                                                                    | F>>1 fp 61 F>                              | >>1t 2                                | >>1dF/dt 0                              | >>1dF P 6                                      | 0 >>1dF t                                     | 2 |  |
| Tdiago 0.097                                                                                                    | mentaçao auxiliar(27-0)                                                                                                    | F>>2 fp 62 F>                              | >>2t 1                                | >>2dF/dt 0                              | >>2dF P 6                                      | 0 >>2dF t                                     | 1 |  |
| 101300 0.037                                                                                                    | V<<<27-0 100                                                                                                    |                                            |                                       |                                         |                                                |                                               |   |  |
| Detecção de 2H                                                                                                    | 78 (Salto Vetorial)                                                                                                    |                                            |                                       |                                         |                                                |                                               |   |  |
| Detecção de 2H           Ih2/I         0.097           Acumulador de I2t (52)           Set Open         11           Tmp I2t         0.023           Alm I2t         100000           PreI2tA         0                                                                                         | Set Inicial<br>Set Inicial<br>Set I         Tempo tecla L/D<br>TempLD 0.097           Origem da corrente de neutro (IN)<br>INND 0         0 = Calculado         1 = Medi<br>H.L.T.<br>HLT.Ft                                                                                                    | do<br>t Calendário                         | ) e relógio (f                        | Relogio)                                |                                                |                                               |   |  |
| Detecção de 2H           Ih2/I         0.097           Acumulador de I2t (52)           Set Open         11           Tmp I2t         0.023           Alm I2t         100000           PreI2tA         0           PreI2tB         0                                                             | 78 (Salto Vetorial)           VST 78         15         BLV 78         6000           Set Inicial<br>Set 1 v         Tempo tecla L/D<br>TempLD         0.097           Origem da corrente de neutro (IN)         INND         0         0 - Calculado         1 = Medi           HLLT,<br>HLTFt         HLTN t         HLTGS         0.097         0.097                                                                                                    | do<br>t Calendário<br>Ano                  | o e relógio (l<br>Mês                 | Relogio)<br>Dia                         | Anatara                                        | Anneters                                      |   |  |
| Set Open         11           Tmp 12t         0.097           Acumulador de I2t (52)           Set Open         11           Tmp 12t         0.023           Alm 12t         100000           Pre12tA         0           Pre12tB         0           Pre12tC         0                          | 78 (Salto Vetorial)           VST 78         15         BLV 78         6000           Set Inicial<br>Set 1 ~         Tempo tecla L/D<br>TempLD         0.097           Origem da corrente de neutro (IN)         INND         0         = Calculado         1 = Medi           HLT.T.<br>HLT.Ft         HLT Nt         HLT ON TENSE         0.097         0.097           Defasar/Ajustar Tensões de Fase                                                                                                    | do<br>t Calendário<br>Ano<br>21            | o e relógio (F<br>Mês<br>11           | Relogio)<br>Dia<br>25                   | Acertar o<br>relé com                          | Acertar o<br>relé com                         |   |  |
| Detecção de 2H           Ih2/I         0.097           Acumulador de I2t (52)           Set Open         11           Tmp I2t         0.023           Alm I2t         100000           Prei2tA         0           Prei2tA         0           Prei2tA         0           Oran Prei2t         0 | 78 (Salto Vetorial)           VST 78         15         BLV 78         6000           Set Inicial<br>Set I I IIII D         Composition to the second of the second of | do<br>t Calendário<br>Ano<br>21<br>60 Hora | o e relógio (f<br>Mês<br>11<br>Minuto | Relogio)<br>Dia<br>25<br>Segundo        | Acertar o<br>relé com<br>data/hora<br>digitada | Acertar o<br>relé com<br>data/hora<br>sistema |   |  |

3.4 SET 1

Clique na opção "SET 1" e configure o valor de pickup e tempo de operação.

| Tabela 1             |     |  |  |  |  |
|----------------------|-----|--|--|--|--|
| 37 pkp               | 50  |  |  |  |  |
| 37 tempo             | 0,5 |  |  |  |  |
| - · · · <b>I</b> • • | )-  |  |  |  |  |

| 5500                                                                                                    |                      | Relé:                                                                                                    | URP6000-5/6  | 001-5 Lo   | cal: PEXT   | RON URP600 | 0            |            |             |           |                  | 1                                     |            |
|----------------------------------------------------------------------------------------------------|----------------------|----------------------------------------------------------------------------------------------------|--------------|------------|-------------|------------|--------------|------------|-------------|-----------|------------------|---------------------------------------|------------|
|                                                                                                    | <ul> <li></li> </ul> | OA:                                                                                                    | Ordem de Aj  | uste O     | S: Orde     | m de Servi | .co DATA:    | 01/01/20   | 10 🜩        |           | Sair             |                                       |            |
| 100005552.<br>M · · ·                                                                                                    |                      | Equipan                                                                                                    | nento: Bay 1 | 2 Sc       | olicitante: | Responsáve | l e/ou soli  | citante    |             |           |                  |                                       |            |
| RMO                                                                                                    | CONFIG EN            | TRADAS                                                                                                    | saídas ge    | RAL SET    | 1 SET 2     | SET 3 SE   | T4 MEMÓF     | ria mediç  | ÕES 12t (52 | ) COMUNIC | CAÇÃO DNP        |                                       |            |
| Curva Fa                                                                                                    | se (51)              | Curva Ne                                                                                                    | utro (51N)   | Seq neg    | (51Q/46)    | Direcion   | al fase (67) | Direc. ne  | utro (67N)  | Direcion  | al de            | Def. sobr                             | etensão (5 |
| >F ip                                                                                                    | 100                  | I>N ip                                                                                                    | 25           | I>Q ip     | 150         | I>Fd ip    | 100          | I>Nd ip    | 100         | (32P)     | auva             | V>>F vp                               | 8400       |
| >F curva                                                                                                    | NI v                 | I>N curva                                                                                                    | MI v         | I>Q curva  | El 🗸        | I>Fd cuv   | NI v         | I>Nd cuv   | NI v        | dP inv    |                  | V>>F t                                | 0,5        |
| >F alfa                                                                                                    | 0.019                | I>N alfa                                                                                                    | 1            | I>Q alfa   | 2           | I>Fd alfa  | 0.019        | I>Nd alfa  | 0.019       | Pr>>F Pp  | 3000000          | Inst. sobr                            | etensão (5 |
| >F beta                                                                                                    | 1                    | I>N beta                                                                                                    | 1            | I>Q beta   | 1           | I>Fd beta  | 1            | I>Nd beta  | 1           | Pr>>Ft    | 0,097            | V>>>F vp                              | 9600       |
| >F delta                                                                                                    | 0                    | I>N delta                                                                                                    | 0            | I>Q delta  | 0           | I>Fd delta | 0            | I>Nd delta | 0           |           |                  | V>>>F t                               | 0.097      |
| >FK                                                                                                    | 0,136                | I>N K                                                                                                    | 13,5         | I>Q K      | 80          | I>Fd K     | 0,136        | I>Nd K     | 0.136       | Direcion  | al de<br>reativa | Def sobr                              | etensão d  |
| >F dt                                                                                                    | 0,398                | I>N dt                                                                                                    | 0.648        | I>Q dt     | 0,699       | I>Fd dt    | 0.5          | I>Nd dt    | 0.5         | (32Q)     |                  | neutro (5                             | 9N/64G)    |
| Definido                                                                                                    | Fase (51)            | Def. Neu                                                                                                    | itro (51N)   |            |             | dF inv     |              | dN inv     |             | dQ inv    |                  | V>>N vp                               | 3600       |
| >>F ip                                                                                                    | 1000                 | I>>N ip                                                                                                    | 250          |            |             |            |              | Tipo N     | 0           | Qr>>F Qp  | 3000000          | V>>N t                                | 0,199      |
| >>Ft                                                                                                    | 0.5                  | I>>N t                                                                                                    | 0,199        |            |             |            |              |            |             | Qr>>F t   | 0,199            | Def. subt                             | ensão (27) |
| netontăr                                                                                                    | noo do               | Instantăr                                                                                                    | noo do       | Instantân  | oo do       | MEMdF      | 1            | VpoldN     | 2400        |           |                  | V< <f td="" vp<=""><td>6000</td></f>  | 6000       |
| Fase (50                                                                                                    | ))                   | Neutro (                                                                                                    | 50N)         | seq neg    | (50Q/46)    | AMTdF      | 45           | AMTdN      | 45          |           |                  | V< <f t<="" td=""><td>0.5</td></f>    | 0.5        |
| >>>F ip                                                                                                    | 1500                 | I>>>N ip                                                                                                    | 375          | I>>>Q ip   | 1500        | I>>>Fd ip  | 1000         | I>>Nd ip   | 10000       |           |                  | Inst. subt                            | ensão (27) |
| >>>F t                                                                                                    | 0                    | I>>>N t                                                                                                    | 0            | l>>>Q t    | 0.097       | I>>>Fd t   | 0.097        | I>>Nd t    | 0.199       |           |                  | V<< <f td="" vp<=""><td>2400</td></f> | 2400       |
| Subcorre                                                                                                    | ente de fase         | (37)                                                                                                    |              | Restri     | ção por ter | são (50v/5 | 1v/67v)      |            |             |           |                  | V<< <f t<="" td=""><td>0.097</td></f> | 0.097      |
| < <f ip<="" td=""><td>50</td><td>I&lt;<f t<="" td=""><td>0.5</td><td>I&gt;F VR</td><td>7967,81</td><td>2</td><td></td><td></td><td></td><td></td><td></td><td></td><td></td></f></td></f> | 50                   | I< <f t<="" td=""><td>0.5</td><td>I&gt;F VR</td><td>7967,81</td><td>2</td><td></td><td></td><td></td><td></td><td></td><td></td><td></td></f> | 0.5          | I>F VR     | 7967,81     | 2          |              |            |             |           |                  |                                       |            |
|                                                                                                    |                      |                                                                                                    | ·            | Instant    | lânoo/D-fi  | ida da CS  | (E0/E1CS)    |            |             |           |                  | COPI                                  | AR         |
|                                                                                                    |                      |                                                                                                    |              | INSTAN     | in 25       | ILLO DE GS | (50/51GS)    |            |             |           |                  |                                       | SET 1      |
|                                                                                                    |                      |                                                                                                    |              |            | P 25        |            | 0,133        |            |             |           |                  |                                       |            |
| Progra                                                                                                    | amacão em            | n tela = Re                                                                                                    | olé (Númer   | o de série | · 1021_1    | 00141 1)   |              |            |             |           |                  |                                       |            |

Figura 9

Rua Visconde de Ouro Preto, 77 - Bairro Custódio Pereira - Uberlândia - MG - CEP 38405-202 Fax (34) 3218-6810 Fone (34) 3218-6800 Home Page: www.conprove.com.br E-mail: conprove@conprove.com.br -

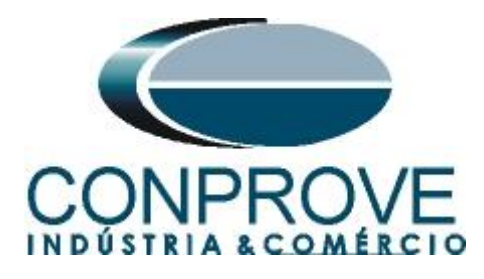

#### 3.5 Enviando os ajustes

Clicando no ícone em destaque, enviam-se os ajustes do software para o relé.

| 🛲 Pextron Controles Eletrônic | 05                                                                                                    |  |  |  |  |  |  |
|-------------------------------|----------------------------------------------------------------------------------------------------|--|--|--|--|--|--|
| •                             | Relé:       URP6000-5/6001-5       Local:       PEXTRON URP6000         OA:       Ordem de Ajuste       OS:       Ordem de Servico       DATA:       01/01/2010         Fauiremente:       Rem 10       Solicitante:       Remenséruel o (an collectante)       Sair |  |  |  |  |  |  |
| TERMO CONFIG ENT              | RADAS SAÍDAS GERAL SET 1 SET 2 SET 3 SET 4 MEMÓRIA MEDIÇÕES 12t (52) COMUNICAÇÃO DNP                                                                                                    |  |  |  |  |  |  |
| Figura 10                     |                                                                                                    |  |  |  |  |  |  |

4. Ajustes do software Quick

#### 4.1 Abrindo o Quick

Clique no ícone do gerenciador de aplicativos "CTC".

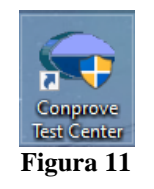

Efetue um clique no ícone do software "Quick".

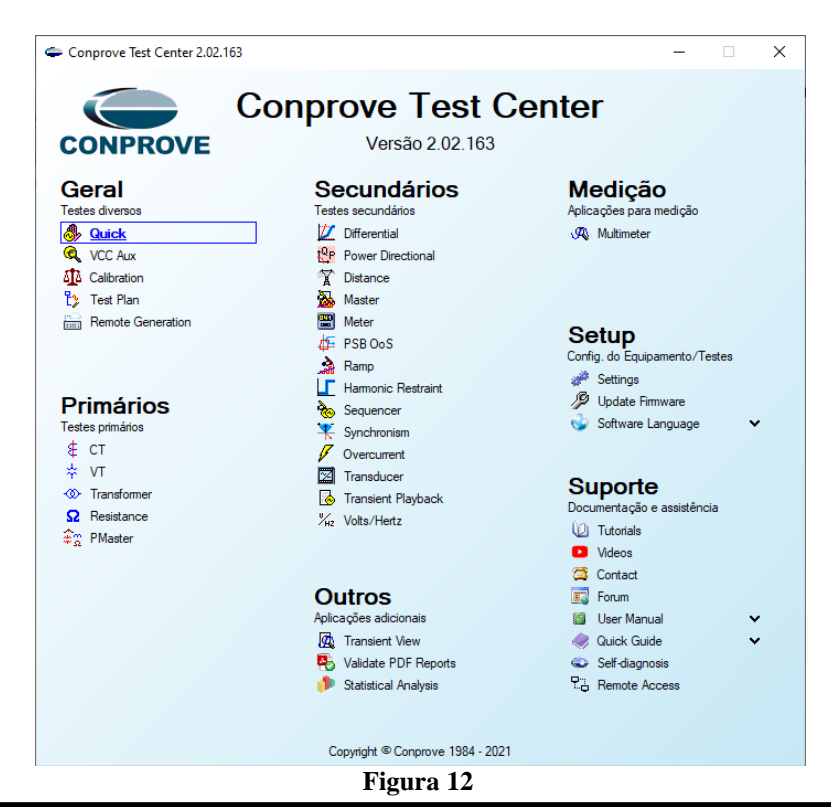

Rua Visconde de Ouro Preto, 77 - Bairro Custódio Pereira - Uberlândia – MG - CEP 38405-202 Fone (34) 3218-6800 Fax (34) 3218-6810 Home Page: www.conprove.com.br - E-mail: conprove@conprove.com.br

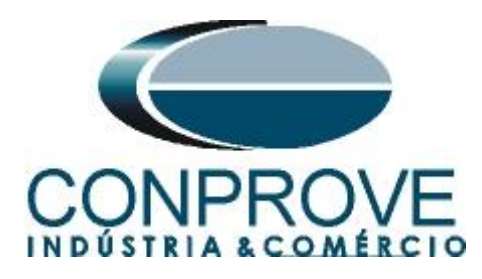

| 🦺 L 🕞 😅 🗖 – L Ouick 2 02:163 (64 Bits) - CE-6006 (032071)                                                                                                    | 1)                                                                                                    | – fi X                                                                                                    |
|----------------------------------------------------------------------------------------------------|----------------------------------------------------------------------------------------------------|----------------------------------------------------------------------------------------------------|
| Arquivo Início Exibir Opções Software                                                                                                    | -1,<br>-1,                                                                                                    | ~ ( <b>?</b>                                                                                                    |
| Config Sync. P., Config SV     Canais     Config Sync. P., Config SV     Canais     Config Sync. P., Config SV     Canais     Config Sync. P., Config SV     Canais     Config Sync. P., Config SV     Canais     Config Sync. P., Config SV     Canais     Canais | Inform. Gerais Sistema Notas 8 Obs. Figuras Explicativas Check List. Outros Conexões       Teste:       Desor:       Dispositivo testado:       Idertif:       V       Modelo:       V       Idertif:       V       Modelo:       V       Idertif:       V       Bay:       V       Endereço:       V       Cidade:       V       Baştori       V       Endereço:       V       Estado: | A Control of the second second |
|                                                                                                    | Nome:         V           Setor:         V           Ferramenta de Teste:         V           CE-6006         Núm. Sélei:                                                                                                    | ><br>eciais<br>Valor DC                                                                                                    |
| Default                                                                                                    | V         Preferências         OK         Cancelar           N001         V         V         V                                                                                                    | Valor DC                                                                                                    |
| Lista de Erros Status Proteção                                                                                                    |                                                                                                    |                                                                                                    |
| 4 ON Line Novo                                                                                                    | Fonte Aux: 110,00 V Aquecimento: 0%                                                                                                    |                                                                                                    |
|                                                                                                    | Figura 13                                                                                                    |                                                                                                    |

#### 4.2 Configurando os Ajustes

Ao abrir o software a tela de "*Ajustes*" abrirá automaticamente (desde que a opção "*Abrir Ajustes ao Iniciar*" encontrado no menu "*Opções Software*" esteja selecionada). Caso contrário clique diretamente no ícone "*Ajustes*".

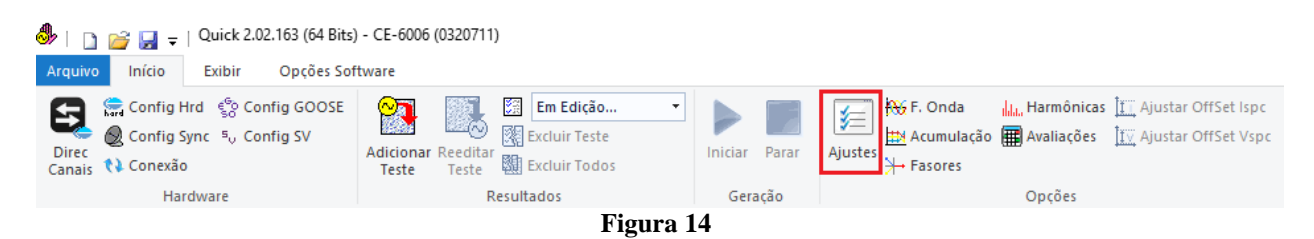

Dentro da tela de "Ajustes" preencha a aba "Inform. Gerais" com dados do "Dispositivo testado", "Local da instalação" e o "Responsável". Isso facilita a elaboração do relatório sendo que essa aba será a primeira a ser mostrada.

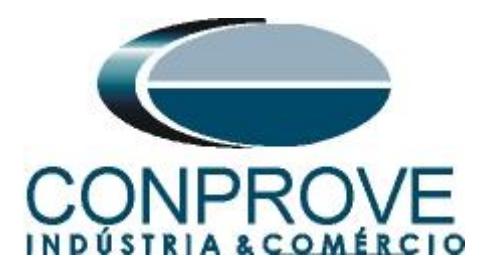

| Geral  | Inform. Gerais     | Sistema No  | tas & Obs. Figura   | as Explicativas Cho      | eck List Outro   | os Conexões |          |
|--------|--------------------|-------------|---------------------|--------------------------|------------------|-------------|----------|
|        | Teste:             |             |                     |                          |                  |             |          |
|        | Descr:             | Subcorrente |                     |                          | Data:            |             |          |
|        | Dispositivo testad | io:         |                     |                          |                  |             |          |
|        |                    | Identif:    | 23031982            | ~                        | Modelo:          | 7SA86       | ~        |
|        |                    | Tipo:       | Relé Mult. função - | Prot. Linha 🗸            | Fabricante:      | Siemens     | ~        |
|        | Local de Instalaç  | ão:         |                     |                          |                  |             |          |
|        |                    | Subestação: | CONPROVE            |                          |                  |             | ~        |
|        |                    | Bay:        | 1                   | ~                        |                  |             |          |
|        |                    | Endere ço:  | Rua Visconde de O   | uro Preto n° 75 - Bairro | Custódio Pereira | 3           | ~        |
|        |                    | Cidade:     | Uberlândia          |                          | ~                | Esta        | do: MG 🗸 |
|        | Responsável:       |             |                     |                          |                  |             |          |
|        |                    | Nome:       | Eng° Michel Rocker  | mbach de Carvalho        |                  |             | ~        |
|        |                    | Setor:      | Engenharia          | ~                        | Matrícula:       | 00001       | ~        |
|        | Ferramenta de Te   | este:       |                     |                          |                  |             |          |
|        | CE-6006            |             |                     | Núm. Série: 1            | 740616630R101    | 110011XXX   |          |
|        |                    |             |                     |                          |                  |             |          |
|        |                    |             |                     |                          |                  |             |          |
| v    - |                    |             |                     |                          |                  |             |          |

#### Figura 15

#### 4.3 Sistema

Na tela a seguir dentro da sub aba "*Nominais*" são configurados os valores de frequência, sequência de fase, tensões primárias e secundárias, correntes primárias e secundárias, relações de transformação de TPs e TCs. Existe ainda duas sub abas "*Impedância*" e "*Fonte*" cujos dados não interferem para esse teste.

| Geral     | Inform. Gerais Sistema                                                                                                    | Notas & Obs.                                                                                                    | Figuras Explicativas Ch                                                                                       | neck List Outros Co                                                                                                    | onexões                                      |                              |
|-----------|----------------------------------------------------------------------------------------------------|----------------------------------------------------------------------------------------------------|----------------------------------------------------------------------------------------------------|----------------------------------------------------------------------------------------------------|----------------------------------------------|------------------------------|
|           | Nominais         Impedância           Frequência:         6           Seq. de Faas:         A           Poténcia 3φ:         3           1φ:         1           Tensão Primária (FF):         1.           (FN):         7           Corrente Primária:         1           Tensão Secund. (FF):         1           (FN):         6           Corrente Secundária:         5 | Fonte           0 Hz            BC            5.85 MVA            1.95 MVA            3.80 KV            .97 KV            .50 kA            15.0 V            6.40 V            .00 A |                                                                                                    | CBJ OBJ OBJ                                                                                                    |                                              |                              |
|           | RTP F: 1                                                                                                    | 20.0                                                                                                    | Fase F Neut                                                                                                   | tro N Terra I                                                                                                    | E Desloc.                                    | D                            |
|           | RTP D / RTP F: 1<br>RTC E / RTC F: 1<br>Inverter Polaridade:<br>TP's F<br>TP D                                                                                                    | ,00<br>,00<br>] TC's F<br>] TC E                                                                                                    | Tensões           I         Va           2         Vb           3         Vc           D         4         VD | E         Ia           F         6         1b           7         1c         1c           E         8         1E           EP         9         1EP | k p/ V0:<br>k p/ V2:<br>k p/ 10:<br>k p/ 12: | 1.00<br>1.00<br>1,00<br>1,00 |
| Default 🗸 |                                                                                                    |                                                                                                    |                                                                                                    | Preferências                                                                                                    | <u>O</u> K                                   | <u>C</u> ancela              |

# Rua Visconde de Ouro Preto, 77 - Bairro Custódio Pereira - Uberlândia – MG - CEP 38405-202<br/>Fone (34) 3218-6800Fone (34) 3218-6800Fax (34) 3218-6810Home Page: www.conprove.com.br-E-mail: conprove@conprove.com.br

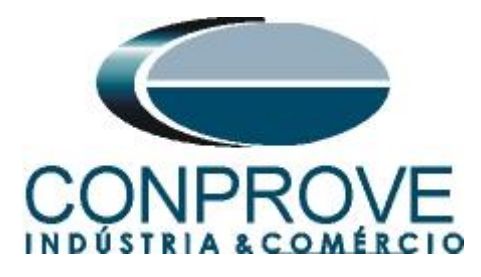

Existem outras abas onde o usuário pode inserir "*Notas & Obs., Figuras explicativas,*" pode criar um "*check list*" dos procedimentos para realização de teste e ainda criar um esquema com toda a pinagem das ligações entre mala de teste e o equipamento de teste.

#### 5. Direcionamento de Canais e Configurações de Hardware

Clique no ícone ilustrado abaixo.

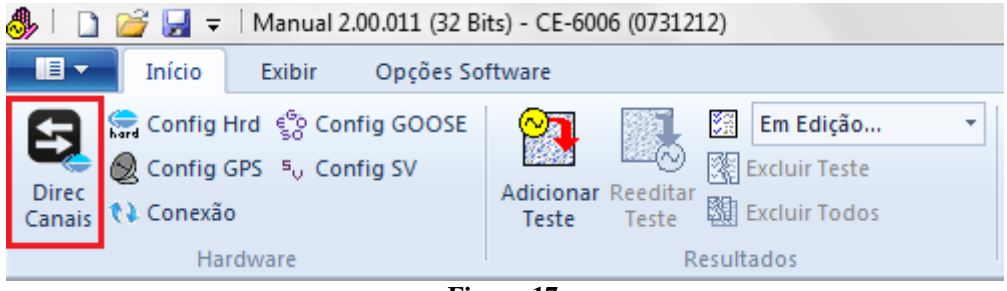

Figura 17

- • • × Direcionamento dos Canais Modelo: Hardware Nós Adequar I/Os 👻 Confirmar Cont la Básico CE-6006 Configura Autoassociar 🔫 Autoassociar 💌 Cancelar N° de Série Avançado 07312126302101110011XXX -Limpar Limpa ŝ Saídas: Analóg. e SV Entradas: Analóg. e SV Saídas: Bin., GOOSE, An. DC e SV DC/Dig. Entradas: Bin., GOOSE, An. DC e SV DC/Dig. Lógicas Saídas Analógicas Saídas Sampled Value **«** » < NO01 > > + m Canais de Tensão 🖓 + 📥 + 🗕 + 1/1 m. Descr. Hardware Ponto Nó Nominais Linha Fonte Frequência: 60 Hz • AO V02 V2 NO01 Vb Seq. de Fase: ABC ₀t ₹ V3 NO01 ▼ Vc • AO V03 OBJ Potência 3¢: 47,80 MVA 1¢: 15,93 MVA Tensão Primária (FF): 13,80 KV (FN): 7,97 KV Corrente Primária: 2,00 KA Tensão Secund. (FF): 115,0 V + Canais de Corrente (FN): 66,40 V Descr. Hardware Tensões Canal Canal Nó Correntes Ponto Corrente Secundária: 5,00 A Va AO V01 5 la AO\_I01 -1 RTP F: 120.0 FN 2 Vb AO\_V02 F 6 AO\_102 AO 102 15 NO01 lb • lb RTC F: 400.0 AO\_103 NO01 3 Vc lc AO\_103 16 ▼ Ic AO\_V03 • RTP D / RTP F: 1,00 E 8 IE Vab • FF Vbc EP IEP RTC E / RTC F: 1.00 9 Vca • Inverter Polaridade: D 4 VD • TP's F TC's F k.V0 k.10 • • TP D TC E Calc k.V2 k.|2 Parametros Iguais Entre os Nós p/V0 1,00 k p/10 1,00 k p/V2 1,00 p/l2 1,00

Em seguida clique no ícone destacado para configurar o hardware.

#### Figura 18

Rua Visconde de Ouro Preto, 77 - Bairro Custódio Pereira - Uberlândia – MG - CEP 38405-202<br/>Fone (34) 3218-6800Fone (34) 3218-6800Fax (34) 3218-6810Home Page: www.conprove.com.br-E-mail: conprove@conprove.com.br

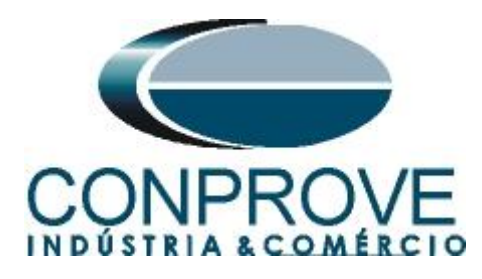

Escolha a configuração dos canais, ajuste a fonte auxiliar e o método de parada das entradas binárias. Para finalizar clique em "OK".

| nfigurações                                                                                                    |                                                                                                    | ×                                        |
|----------------------------------------------------------------------------------------------------|----------------------------------------------------------------------------------------------------|------------------------------------------|
| estre Escravo                                                                                                    | Saídas Binárias:                                                                                                    | Fonte Auxiliar:                          |
| Modelo:         CE-6006         Num. Série:         1740616630R101110011XXX           Saídas Analógicas: <ul></ul>                                                                       | BO1: NA ~<br>BO2: NA ~<br>BO3: NF ~<br>BO4: NF ~                                                                                       | - 250 V<br>- 220 V<br>- 110 V<br>- 60 V  |
| 3 x 300 V; 30 VA         3 x 300 V; 150 VA         3 x 600 V; 150 VA         2 x 300 V; 200 VA         1 x 300 V; 400 VA                                                                 | Entr. Analóg. Correntes:<br>Escala do Clamp<br>IA: 100mV/A (10A) ~<br>IB: 100mV/A (10A) ~<br>IC: 100mV/A (10A) ~<br>Entradas Binárias: | - 46 V<br>- 24 V<br>- Outro<br>- Deslig. |
| Conectar TP's                                                                                                    | BI1 & BI2:                                                                                                    |                                          |
| O 3 A 10 A, 130 VA         O 2 x 60 A; 200 VA         O 1 x 120 A; 400 VA         Eletromecânico:         O 20 A; 3,75 A                                                                 | BI7 & BI8:                                                                                                    |                                          |
| O Não Utilizado       Conectar TC's       Range 1,25 A / Modo DC         DICA: Para evitar atuação da proteção, faça a conexão dos canais de corrente antes de confirmar a configuração. | <u>о</u> к                                                                                                    | <u>C</u> ancelar                         |

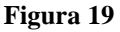

Na próxima tela escolha "Básico" e na janela seguinte (não mostrada) escolha "SIM", por fim clique em "Confirmar".

| Direcionamento dos Canais                                                                                                    |                                              |                       |
|----------------------------------------------------------------------------------------------------|----------------------------------------------|-----------------------|
| Modelo:         Image: CE-6006         Image: Configurar           N° de Série:         11502146302101110011XXX         Image: Image: Configurar | <ul> <li>Básico</li> <li>Avançado</li> </ul> | Confirmar<br>Cancelar |
|                                                                                                    |                                              |                       |

Figura 20

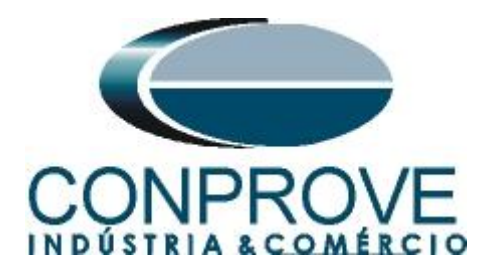

#### 6. Estrutura do teste para a função 37

#### 6.1 Tela "Corrente x Tempo" > "Subcorrente"

Primeiramente clique na aba "Proteção > Corrente x tempo > Subcorrente" para que os dados ajustados no relé sejam configurados no software. Em seguida ao lado da corrente "I" escolha um nó como referência, neste caso "AO I01". Somente após a escolha do nó é que os campos para ajuste da função 37 ficam ativos.

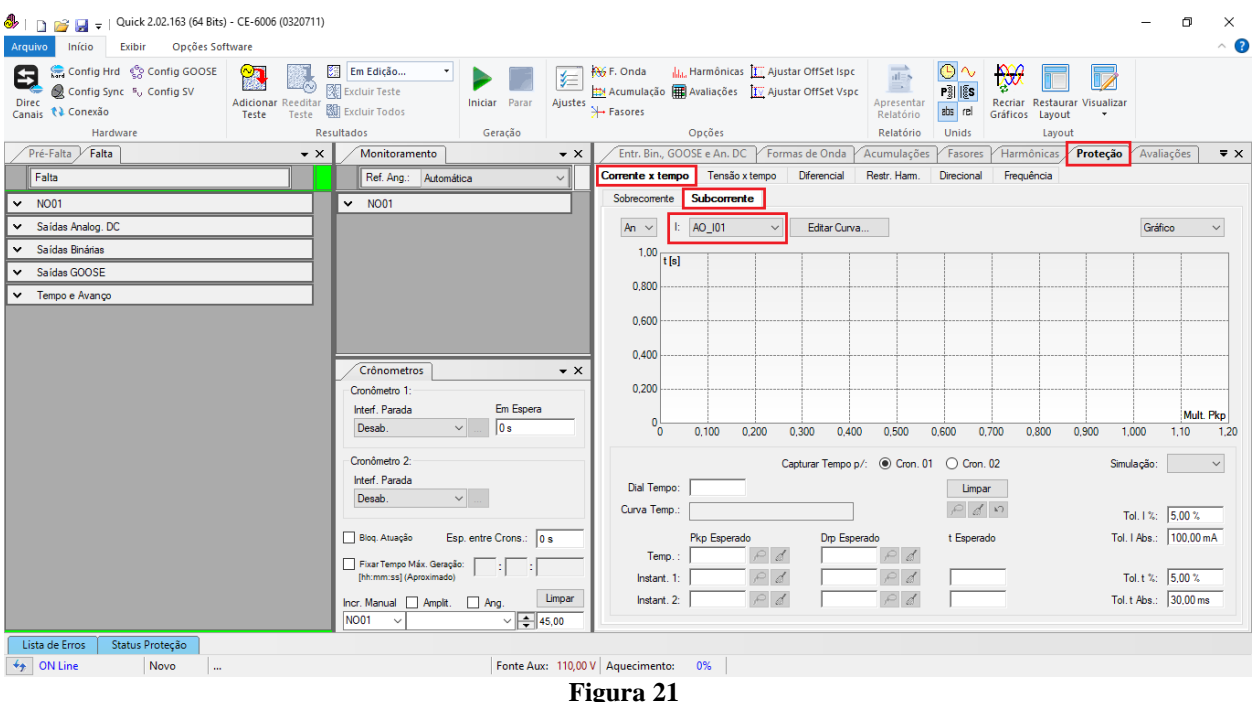

#### 6.2 Ajustes Gerais 37

De acordo com os ajustes do software do relé inserem-se esses valores no software "*Quick*". Sendo pick-up do elemento temporizado igual a 0,5 A, pick-up do elemento 37-1 igual a 0,50A com tempo de atuação igual a 500,0ms.

Existem ainda campos onde devem ser inseridas as tolerâncias, absoluta e relativa tanto de corrente como de tempo. Esses valores são retirados do apêndice A.2. Existe ainda um campo onde o tipo de simulação é requerido, sendo possível monofásicaterra, bifásica e trifásica.

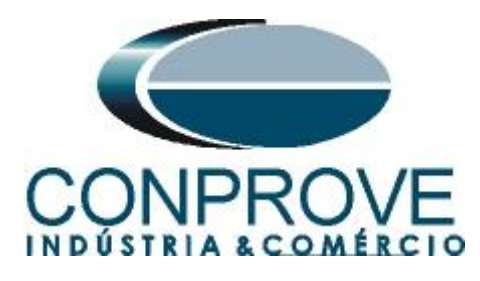

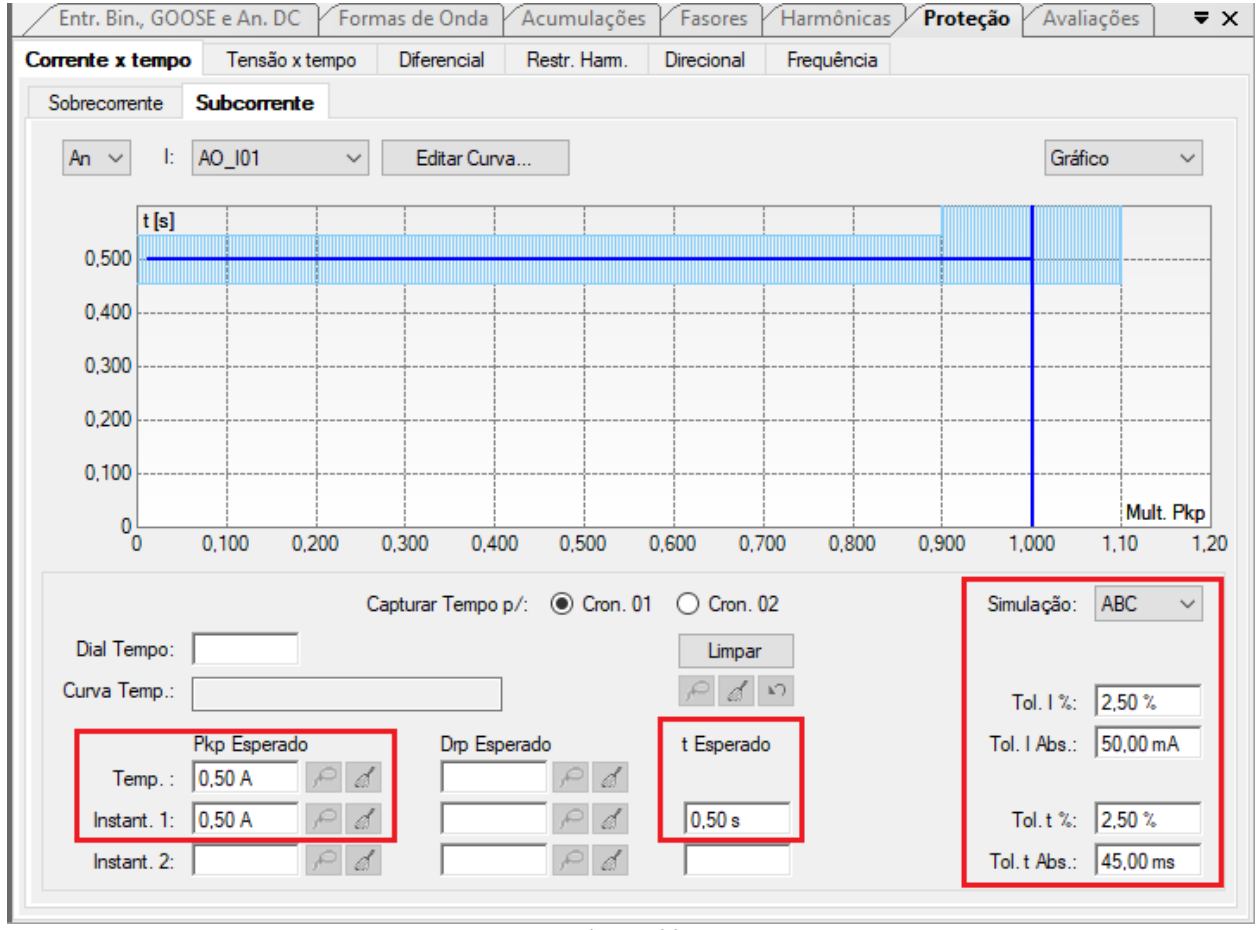

Figura 22

#### 6.3 Teste do pick-up do elemento temporizado 37

Neste teste injeta-se uma pré-falta com a corrente nominal de 5,00A. Clique na aba "Pré-Falta > N01", e ajuste o tempo para 1,0s.

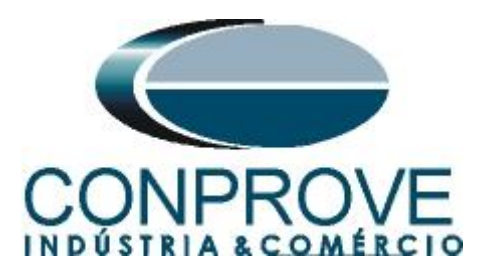

| 👶   🗋 📷 🚽   Quick 2.02.163 (64 Bits) - CE-6006 (0320711)                          |                                                                                       | – 🗖 🗙                                                                                                    |
|-----------------------------------------------------------------------------------|---------------------------------------------------------------------------------------|----------------------------------------------------------------------------------------------------|
| Arquivo Início Exibir Opções Software                                             |                                                                                       | ^ ()                                                                                                    |
| Config Hrd & Config GOOSE<br>Direc & Config Sync %, Config SV<br>Canais % Conesão | Em Edição     Iniciar       Excluir Teste     Iniciar       Excluir Todos     Ajustes | Hords       Lu Harmônicas       La Justar OffSet Ispc         Macumulação       Ausaliações       La Ajustar OffSet Vspc         Apresentar       Relatório         Relatório       La Agustar Contractor Sector Sector S |
| Hardware Re                                                                       | esultados Geração                                                                     | Opçoes Relatorio Unids Layout                                                                                                    |
| Pre-Falta + Falta                                                                 | Monitoramento + X                                                                     | Entr. Bin, GUOSE e An. DC P Formas de Unda P Acumulações P Fasores P Harmonicas P Proteção P Avaliações 🛡 🗙                                                                                                    |
| ✓ Pré-Faita 1,00 s                                                                | Ret. Ang.: Automática ~                                                               | Corrente x tempo lensao x tempo Diferencial Restr. Harm. Difectional Prequencia                                                                                                    |
| ▲ Canais/Definição Direto ✓                                                       | ✓ N001                                                                                | Sobrecorrente                                                                                                    |
| Ponto Canal Mod. Ang. Freq.                                                       |                                                                                       | An V I: AO_I01 V Editar Curva Gráfico V                                                                                                    |
| Va AO_V01 0 V 0 ° 60,00 Hz                                                        |                                                                                       | tísl i i i i i i i i i i i i                                                                                                    |
| Ve AD V03 0 V 0° 60,00 Hz                                                         |                                                                                       | 0.500                                                                                                    |
| la AO_I01 5.00 A 0 ° 60.00 Hz                                                     |                                                                                       | 0.400                                                                                                    |
| lb AO_102 5,00 A -120,0 * 60,00 Hz                                                |                                                                                       | 0,100                                                                                                    |
| Ic AO_103 5,00 A 120,0 * 60,00 Hz                                                 |                                                                                       | 0,300                                                                                                    |
| OON I I I I I I I I I I I I I I I I I I                                           | Crônometros 🗸 🗙                                                                       | 0,200                                                                                                    |
| H                                                                                 | Cronômetro 1:                                                                         | 0,100                                                                                                    |
|                                                                                   | Interf. Parada Em Espera                                                              | 0 Mult Pkp                                                                                                    |
|                                                                                   | Desab. V U s                                                                          | 0 0,100 0,200 0,300 0,400 0,500 0,600 0,700 0,800 0,900 1,000 1,10 1,20                                                                                                    |
|                                                                                   | Cronômetro 2:                                                                         | Capturar Tempo p/:   Cron. 01  Cron. 02  Simulação: ABC                                                                                                    |
|                                                                                   | Interf. Parada                                                                        | Dial Tempo:                                                                                                    |
|                                                                                   | Desab. V                                                                              | Curva Temp.: P d 10 Tal 1%: [2:50 %                                                                                                    |
| ✓ Saidas Analog. DC                                                               | Blog. Atuação Esp. entre Crons.; 0 s                                                  | Pkp Esperado Dro Esperado t Esperado Tol. I Abs.: 50.00 mA                                                                                                    |
| ✓ Saídas Binárias                                                                 |                                                                                       | Temp.: 0,50 A P d P d                                                                                                    |
| ✓ Saidas GOOSE                                                                    | [hh:mm:ss] (Aproximado)                                                               | Instant. 1: 0,50 A P d 0,50 s Tol. t %: 2,50 %                                                                                                    |
| ✓ Tempo e Avanço                                                                  | Incr. Manual Amplit. Ang. Limpar                                                      | Instant. 2: P d Tol. t Abs.: 45.00 ms                                                                                                    |
|                                                                                   | N001 V V + 45,00                                                                      |                                                                                                    |
| Lista de Erros Status Proteção                                                    |                                                                                       |                                                                                                    |
| Solution ON Line Novo                                                             | Fonte Aux: 110,00                                                                     | V Aquecimento: 0%                                                                                                    |
|                                                                                   | <b>T</b> !                                                                            |                                                                                                    |

Figura 23

Para o teste de pick-up utiliza-se uma rampa para decrementar o valor de corrente. Para isso escolha na aba *"Falta"* a opção *"Rampa"* e clique no ícone destacado.

| Arc       | <mark>]) ﷺ                                  </mark>                                                                                                    | CE-6006 (0320711)<br>/are                      |                                                                                                  |                          |              |                                                                                       |                                   |                          |                                  |                                      |                           |                              |                           | -            | o ×<br>^ ?                     |
|-----------|----------------------------------------------------------------------------------------------------|------------------------------------------------|--------------------------------------------------------------------------------------------------|--------------------------|--------------|---------------------------------------------------------------------------------------|-----------------------------------|--------------------------|----------------------------------|--------------------------------------|---------------------------|------------------------------|---------------------------|--------------|--------------------------------|
| Di<br>Car | Config Hrd 😵 Config GOOSE<br>Config Sync 🖏 Config SV<br>Config SV<br>Conexão<br>Hardware                                                                                                    | Adicionar Reeditar<br>Teste Teste E<br>Resulta | Em Edição                                                                                        | Iniciar Parar<br>Geração | Ajustes      | ∯ F. Onda<br><u>⊅</u> Acumulação<br>→ Fasores                                         | Harmônica<br>Avaliações<br>Opções | as 🔟 Ajusta<br>Ty Ajusta | ır OffSet Ispc<br>ır OffSet Vspc | Apresentar<br>Relatório<br>Relatório | Pi lis<br>Bi rel<br>Unids | Recriar Rest<br>Gráficos Lay | aurar Visualizar<br>out • |              |                                |
|           | Pré-Falta Falta                                                                                                    | • x                                            | Monitoramento                                                                                    |                          | <b>→</b> ×   | Entr. Bin.,                                                                           | GOOSE e An. D                     | C Forma                  | as de Onda                       | Acumulações                          | Fasores                   | Harmônica                    | s Proteção                | Avaliaçõ     | es ₹x                          |
| É         | Falta                                                                                                    |                                                | Ref. Ang.: Automáti                                                                              | ica                      | ~            | Corrente x te                                                                         | empo Tensão                       | o x tempo                | Diferencial                      | Restr. Harm.                         | Direcional                | Frequência                   | 1                         |              |                                |
| ^         | Canais/Definicão Bampa                                                                                                    | ×                                              | <ul> <li>NO01</li> </ul>                                                                         |                          |              | Sobrecorren                                                                           | te Subcorre                       | nte                      |                                  |                                      |                           |                              |                           |              |                                |
| N001      | Pento         Canal         Definições           Va         AQ_V01         Módulos           Vb         AQ_V02         Módulos           Va         AQ_V03         Inter 1.00 s           Va         AQ_V03         Inter 1.00 s           Ia         AQ_J01         Ib           Ib         AQ_J02         Inter 1.00 s |                                                | Crônometros<br>Croňmetro 1:<br>htef. Parada<br>Desab.<br>Cronómetro 2:<br>htef. Parada<br>Desab. | Em Espera<br>o s         | • X          | An ~<br>0.500<br>0.400<br>0.300<br>0.200<br>0.100<br>0.000<br>0.100<br>0.000<br>0.000 | I: AO_01                          | 0.200 0<br>Cap           | Editar Curva                     | a<br>0 0.500<br>1/: © Cron. 01       | 0.600 0,                  | 700 0.800<br>02              | 0,900 1<br>Sim            | Gráfico      | →<br>Mult.Pkp<br>0 1.20<br>C → |
| ~         | Saídas Analog. DC                                                                                                    |                                                | Biog Atuação Esr                                                                                 | entre Crons : 0          |              |                                                                                       | Pkn Esner                         | ado                      | Dm Esne                          | erado                                | t Esperar                 | do                           | Tol                       | 01.1 %: J2,5 | 0 %                            |
| ~         | Saídas Binárias                                                                                                    |                                                | Fixar Tempo Máx Geracia                                                                          |                          | _            | Tem                                                                                   | p.: 0,50 A                        | Pd                       |                                  | Pd                                   | , approx                  |                              | 101                       |              |                                |
| ~         | Saidas GOOSE                                                                                                    |                                                | [hh:mm:ss] (Aproximado)                                                                          | · [                      |              | Instant                                                                               | . 1: 0,50 A                       | Pd                       |                                  | PØ                                   | 0.50 s                    |                              | 1                         | ol.t %: 2,5  | 0 %                            |
| ~         | Tempo e Avanço                                                                                                    |                                                | nor. Manual Amplit.                                                                              | Ang. L                   | impar<br>,00 | Instant                                                                               | . 2:                              | Pd                       |                                  | Pđ                                   |                           |                              | Tol.                      | t Abs.: 45   | 00 ms                          |
| Γι        | Lista de Erros Status Proteção                                                                                                    |                                                |                                                                                                  |                          |              |                                                                                       |                                   |                          |                                  |                                      |                           |                              |                           |              |                                |
| 49        | ON Line Novo                                                                                                    |                                                |                                                                                                  | Fonte Aux:               | 110,00 V     | Aqueciment                                                                            | o: 0%                             |                          |                                  |                                      |                           |                              |                           |              |                                |
|           |                                                                                                    |                                                |                                                                                                  |                          |              | •                                                                                     | 4                                 |                          |                                  |                                      |                           |                              |                           |              |                                |

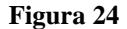

Para o primeiro canal "*Ia*" ajuste o valor de 0,55A em seguida clique com o botão direito e escolhas as seguintes opções para configurar as correntes como trifásicas equilibradas com rotação positiva.

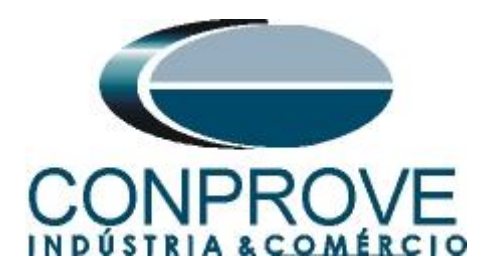

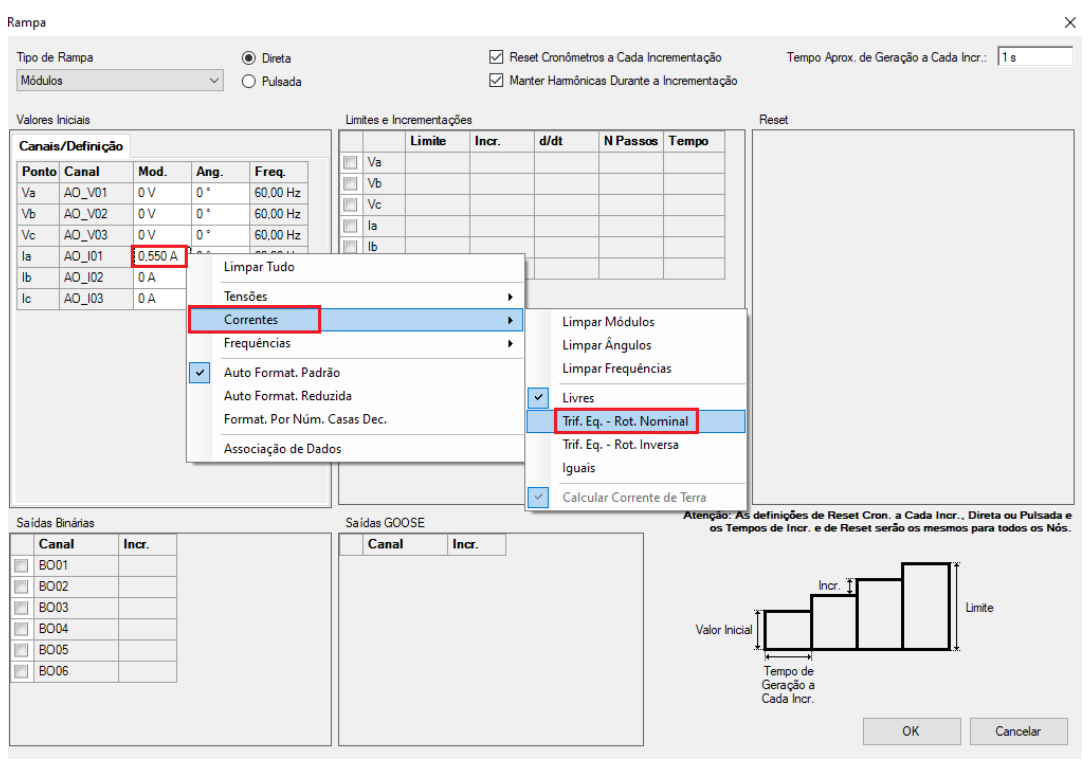

Figura 25

Selecione o canal "*Ia*" e ajustes os seguintes valores de limite para 0,45A e o decremento para -10,00mA. Ajuste o tempo de geração para cada incrementação como 1,0s.

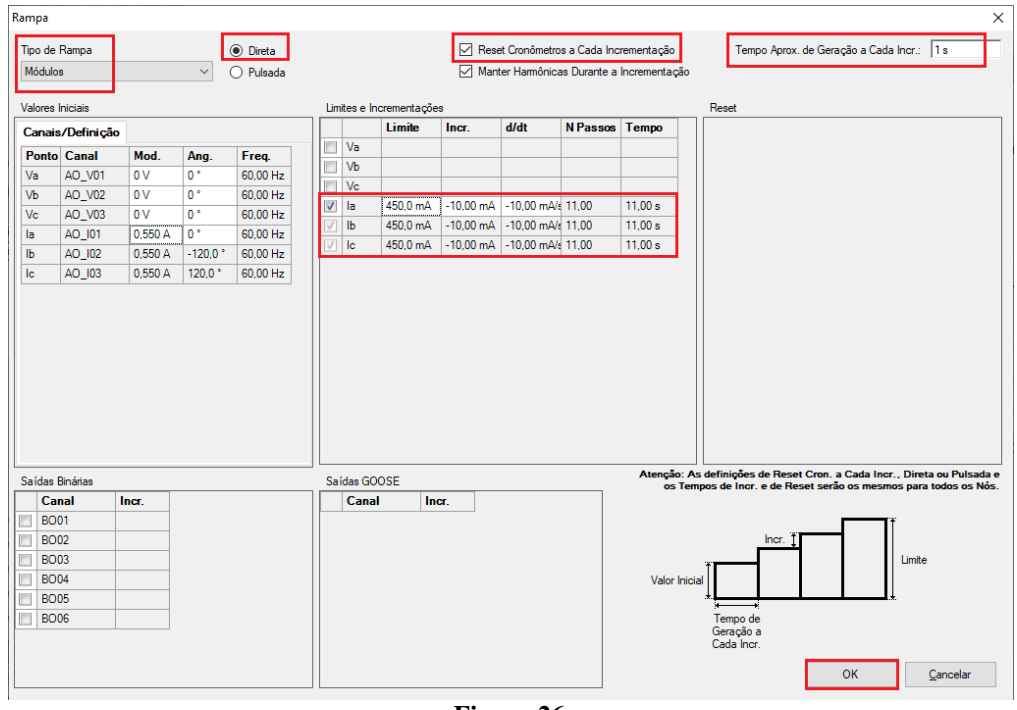

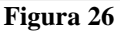

Rua Visconde de Ouro Preto, 77 - Bairro Custódio Pereira - Uberlândia – MG - CEP 38405-202<br/>Fone (34) 3218-6800Fone (34) 3218-6800Fax (34) 3218-6810Home Page: www.conprove.com.br-E-mail: conprove@conprove.com.br

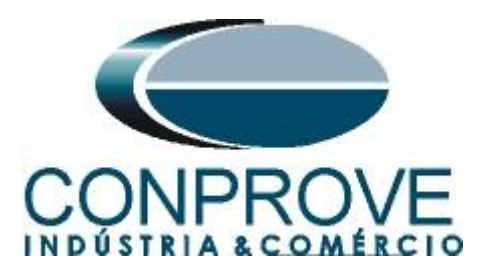

Escolha a interface de parada que nesse caso é a "BI01", selecione a opção "Bloq. Atuação" e inicie a geração clicando no ícone abaixo ou através do atalho "Alt + G".

| میں<br>Arc | <u>]</u>                                                                           | s) - CE-6006 (0320711)<br>oftware                             | -                                                                                                    | - 0 ×<br>^ (?   |
|------------|------------------------------------------------------------------------------------|---------------------------------------------------------------|----------------------------------------------------------------------------------------------------|-----------------|
| Di         | Config Hrd Config GOOSE Config Sync 5, Config SV Conexão Hardware                  | Adicionar Receitar<br>Teste Teste Excluir Todos<br>Resultados | Image: Second Second |                 |
|            | Pré-Falta Falta                                                                    | - X Monitoramento                                             | X Entr. Bin., GOOSE e An. DC Formas de Onda Acumulações Fasores Harmônicas Proteção Av                                                                                                    | valiações 🛛 🔻 🗙 |
| É          | Falta                                                                              | Ref. Ang.: Automática                                         | Corrente x tempo Tensão x tempo Diferencial Restr. Ham. Direcional Frequência                                                                                                    |                 |
| ^          | Canaio/Definicão Rama                                                              | ✓ N001                                                        | Sobrecorrente Subcorrente                                                                                                    |                 |
|            | Ponto         Canal         Definições           Va         A0_V01         Módulos |                                                               | An v I: A0_001 v Editar Curva                                                                                                    | iráfico 🗸       |
|            | Vb AD_V02 tincr 1,00 s                                                             |                                                               | 0.500                                                                                                    |                 |
|            | la AO_101                                                                          |                                                               | 0.400                                                                                                    |                 |
|            | Ib AO_102                                                                          |                                                               | 0.00                                                                                                    |                 |
| l =        | IC AU_IU3                                                                          |                                                               | 0.300                                                                                                    |                 |
| 2          |                                                                                    | Crônometros                                                   | × 0,200                                                                                                    |                 |
|            |                                                                                    | Cronômetro 1:                                                 | 0,100                                                                                                    |                 |
|            |                                                                                    | BI01 V 0 s                                                    |                                                                                                    | 1,10 1.20       |
|            |                                                                                    | Cronômetro 2:                                                 | Casture Tenno p.(: @ Cas 01                                                                                                    |                 |
|            |                                                                                    | Interf. Parada                                                | Dial Tempo                                                                                                    | o. Abc 🔹        |
|            |                                                                                    | Desab. V                                                      | Curva Temp.:                                                                                                    | *. 250 *        |
| ~          | Saidas Analog. DC                                                                  | Blog, Atuação Esp. entre Crons : 0 .                          | Pko Esperado Dro Esperado Tol LAbo                                                                                                    | s.: 50.00 mA    |
| ~          | Saídas Binárias                                                                    |                                                               | - Temp.: 0.50 A P d P d                                                                                                    |                 |
| ~          | Saidas GOOSE                                                                       | [hh:mm:ss] (Aproximado)                                       | Instant. 1: 0.50 A P d 0.50 s Tol. t                                                                                                    | %: 2,50 %       |
| ~          | Tempo e Avanço                                                                     | Incr. Manual Amplit. Ang. Limp                                | r Instant. 2: Pd Pd Tol. t Abs                                                                                                    | s.: 45,00 ms    |
|            |                                                                                    | NO01 ~ 45,00                                                  |                                                                                                    |                 |
| l          | Lista de Erros Status Proteção                                                     | Easte Aury 1                                                  | 0.00 V Aquerimento: 0%                                                                                                    |                 |
|            | F ON LINE NOVO                                                                     | Ponte Aux: 1                                                  | Eigene 27                                                                                                    |                 |
|            |                                                                                    |                                                               | rigura 27                                                                                                    |                 |

Para visualizar os valores que estão sendo gerado clique em "*N01*" dentro da aba "*Monitoramento*". Após a atuação clique no ícone em destaque para capturar o ponto testado.

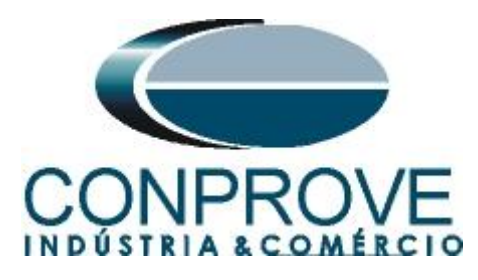

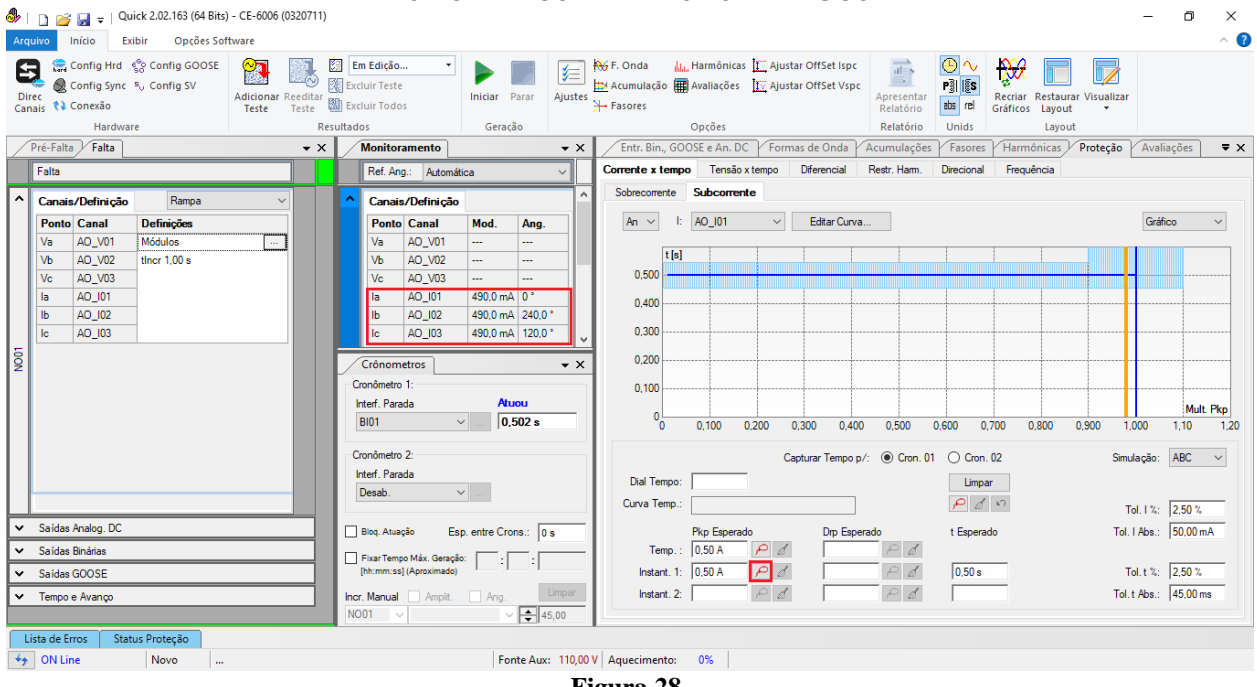

Figura 28

Clique no ícone destacado para salvar o valor do pick-up. Nesse caso o pick-up encontrado foi de 0,49A estando dentro da tolerância dada pelo fabricante do relé.

#### 6.4 Teste de pontos do elemento 37

Para verificar o tempo de operação do elemento 37 deve-se retirar a *"Rampa"* escolhendo a opção *"Direto"* e injetar valores de corrente abaixo do valor de pick-up. Antes do ensaio de cada ponto selecione a opção *"Bloq. Atuação"*. A figura a seguir mostra o valor de 0,4A já capturado e o valor 0,2A para ser capturado.

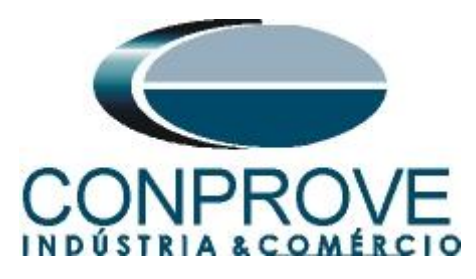

| 🤣   🗋 📷 🚽   Quick 2.02.163 (64 Bits) - CE-6006 (0320711)                                                                                                    |                                                                                                    | – 0 ×             |
|----------------------------------------------------------------------------------------------------|----------------------------------------------------------------------------------------------------|-------------------|
| Arquivo Início Exibir Opções Software                                                                                                    |                                                                                                    | ^ <b>(</b> )      |
| Config Hrd ☆ Config GOOSE<br>© Config Sync % Config SV<br>Canais % Conexão<br>Canais % Conexão<br>Conexão<br>Config Sync % Config SV<br>Canais % Conexão<br>Conexão<br>Config Sync % Config SV<br>Canais % Conexão<br>Conexão<br>Config Sync % Config SV<br>Canais % Conexão<br>Conexão<br>Conexão<br>Config Sync % Config SV<br>Canais % Conexão<br>Conexão<br>Conexã | Iniciar         Parar         Austaro         Marine frage         Image: Availação         Image: Availação         Image: Availaçã |                   |
| Hardware Resultados                                                                                                    | Geração Opções Relatorio Unido Layout                                                                                                    | Ausline and The Y |
|                                                                                                    | tru     Compete v tempo     Tanzão v tempo     Décesorial     Reat: Nam     Direcional     Froteção                                                                                                    | Availações • 🗙    |
| Faita Ref. Ang.:                                                                                                    | Automatica                                                                                                    |                   |
| ↑ Canais/Definição Direto ✓ ↑ Canais/De                                                                                                    | finição                                                                                                    |                   |
| Ponto Canal Mod. Ang. Freq. Ponto Ca                                                                                                    | nal Mod. Ang. I: AO_101 ~ Editar Curva                                                                                                    | Gráfico 🗸         |
| Va AO_V01 0 V 0° 60.00 Hz Va AO                                                                                                    |                                                                                                    |                   |
| V6 A0_V02 0 V 0 60,00 Hz V6 A0                                                                                                    |                                                                                                    |                   |
| la AO I01 200.0 mA 0° 60.00 Hz la AO                                                                                                    | 101 200.0 mA 0°                                                                                                    |                   |
| Ib AO_I02 200,0 mA -120,0 * 60,00 Hz Ib AO                                                                                                    | 102 200,0 mA 240,0 * 0,400                                                                                                    |                   |
| Ic AD_I03 200,0 mA 120,0 ° 60,00 Hz Ic AD                                                                                                    | 103 200,0 mA 120,0 ° 0,300                                                                                                    |                   |
|                                                                                                    | 0.200                                                                                                    |                   |
| Cronômetro 1:                                                                                                    | 0.100                                                                                                    |                   |
| Interf. Parada                                                                                                    | Atuou                                                                                                    | Mult Pkp          |
| BI01                                                                                                    | V 0.545 s 0 0,100 0,200 0,300 0,400 0,500 0,600 0,700 0,800 0,900 1,0                                                                                                    | 000 1,10 1,20     |
| - Cranômetra 2:                                                                                                    |                                                                                                    |                   |
| Interf. Parada                                                                                                    | Capturar Templo (27) Cron. 01 (Cron. 02) Simu                                                                                                    | laçau. Abc 🗸      |
| Desab.                                                                                                    | Ulai Tempo:<br>└────────────────────────────────────                                                                                                    |                   |
|                                                                                                    | Curva Temp.:                                                                                                    | ol. 1 %: 2,50 %   |
| Saidas Analog. DC                                                                                                    | Esp. entre Crons.: 0 s Pkp Esperado Drp Esperado t Esperado Tol. 1                                                                                                    | I Abs.: 50,00 mA  |
| Saídas Binárias     Fixar Tempo Más                                                                                                    | x. Geração:                                                                                                    |                   |
| Saidas GOOSE     [hh:mm:ss] (April                                                                                                    | oximado) Instant. 1: [0,50 A P d 0,50 s To                                                                                                    | ol. t %:  2,50 %  |
| Tempo e Avanço     Incr. Manual                                                                                                    | Amplit. Ang. Impar Instant. 2: Par Tol. t                                                                                                    | t Abs.:  45,00 ms |
| NOUT V                                                                                                    | ✓ ▼ 45,00                                                                                                    |                   |
| Lista de Erros Status Proteção                                                                                                    |                                                                                                    |                   |
| The Novo                                                                                                    | Fonte Aux: 110,00 V Aquecimento: 0%                                                                                                    |                   |

Figura 29

Verifica-se que os tempos de operação estão dentro da tolerância de tempo fornecida pelo fabricante.

#### 7. Relatório

Ao final do teste pode-se solicitar um relatório automático, basta clicar no ícone ilustrado abaixo ou utilizar o atalho "Ctrl + R".

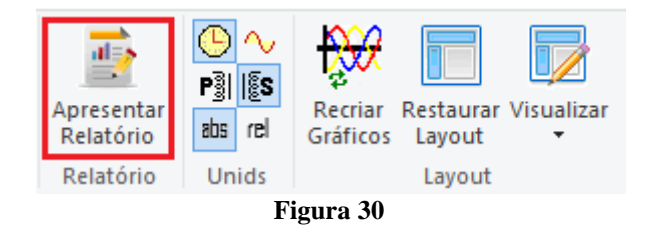

Ao solicitar o relatório abre-se uma tela onde o usuário escolhe as informações que devem ser mostradas no relatório.

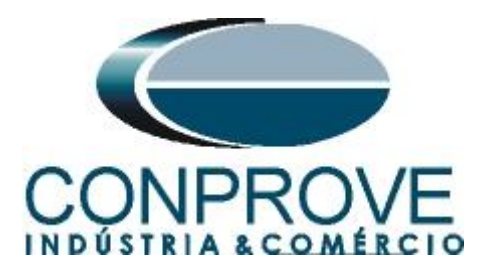

| li i                                                                                                    | 🛢 Configurar Apresentação                                                                                                    | ×     |
|----------------------------------------------------------------------------------------------------|----------------------------------------------------------------------------------------------------|-------|
|                                                                                                    | Língua Português Pt-BR 🗸                                                                                                    |       |
|                                                                                                    | Image: Contract of the contract of the contract                                                                                                    |       |
|                                                                                                    |                                                                                                    |       |
|                                                                                                    | Figura 31                                                                                                    |       |
| I in the provided HTML and the provided HTML and the provided | CE-6006 (0320711)                                                                                                    | – a × |
| Imprimir<br>Imprimir<br>Imprimir                                                                                                    | r<br>F<br>Som Visualização<br>Zoom Visualização Fechar                                                                                                    |       |
|                                                                                                    |                                                                                                    | Î     |
|                                                                                                    | CE-CON CE-CON CE-CON CE-CON CE-CON CE-CON<br>CE-CON CE-CON CE-CON CE-CON<br>CE-CON CE-CON CE-CON<br>CE-CON CE-CON<br>CE-CON CE-CON<br>CE-CON CE-CON<br>CE-CON CE-CON<br>CE-CON CE-CON<br>CE-CON<br>CE-CON<br>CE-CON CE-CON<br>CE-CON<br>CE-CON |       |
|                                                                                                    | 1. Dispositivo Testado                                                                                                    |       |
|                                                                                                    | Ident.: 23031982; Tipo: Proteção Fotovoltaica<br>Modelo: URP6000; Fabricante: PEXTRON                                                                                                    |       |
|                                                                                                    | 2. Local de Instalação<br>Subestação: CONPROVE<br>Bay: 1<br>Endereço: Rua Visconde de Ouro Preto Nº 75 - Bairro Custódio Pereira<br>Cidade: Uberlândia: Estado: MG                                                                                                    |       |
| Visualizando Impressão Nº de Páginas: 17                                                                                                    |                                                                                                    | Ŷ     |

Figura 32

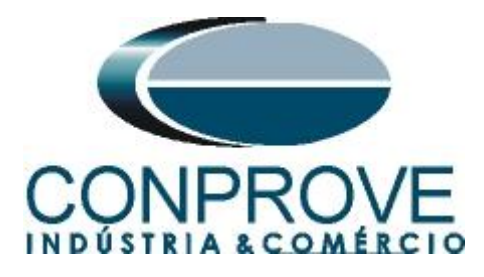

#### **APÊNDICE A**

#### A.1 Designações de terminais

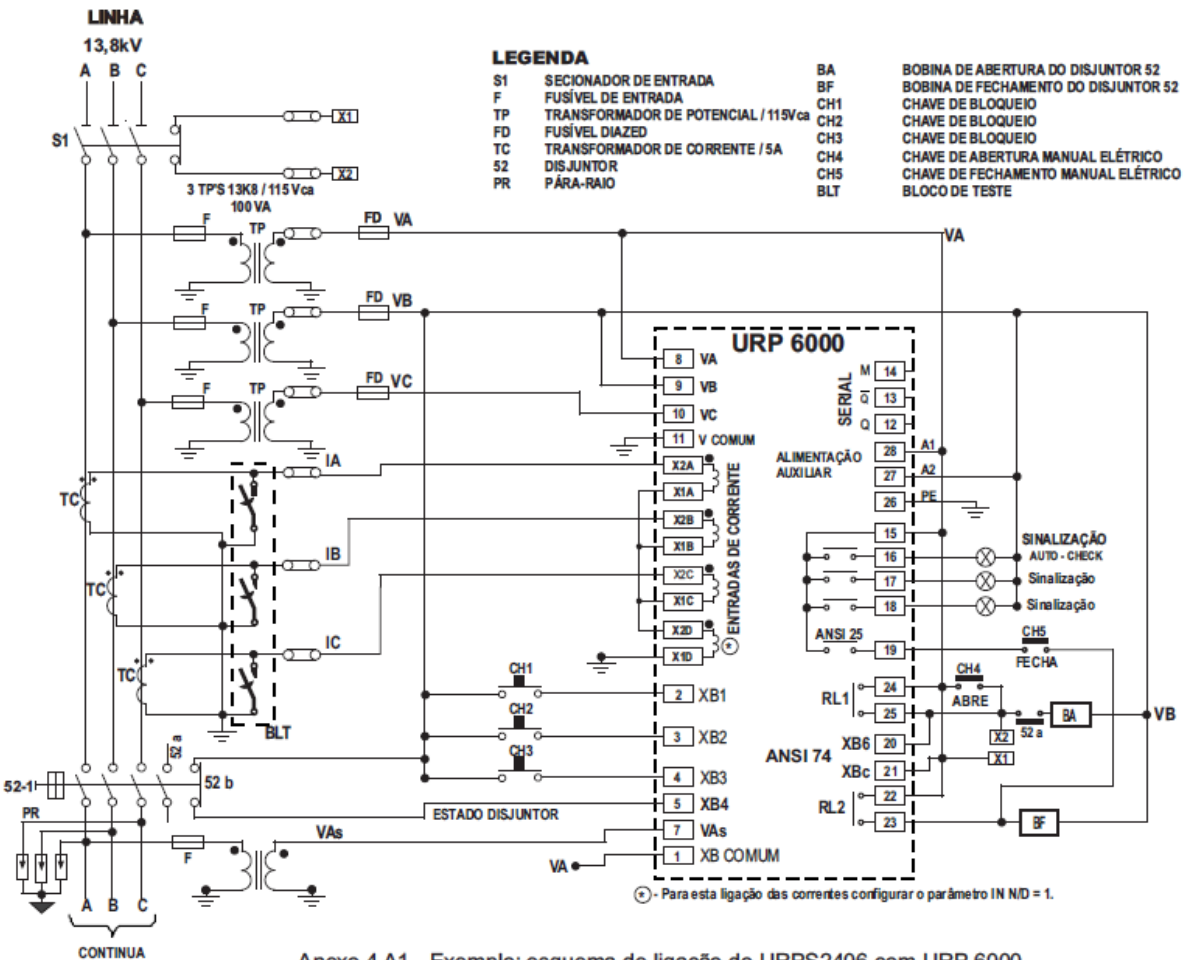

Anexo 4 A1 - Exemplo: esquema de ligação do URPS2406 com URP 6000.

Figura 33

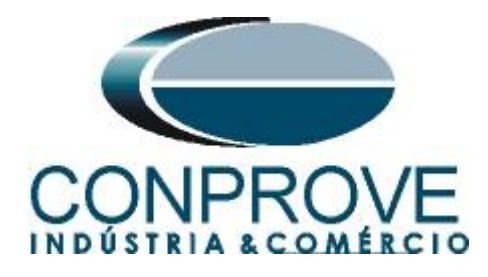

#### A.2 Dados Técnicos

#### 26.5.2 - Unidades de proteção

| Instantânea – exatidão de operação | ± 2,5 % do valor ajustado                        |  |  |  |
|------------------------------------|--------------------------------------------------|--|--|--|
| Temporizada – exatidão de pick-up  | ± 2,5 % do valor ajustado                        |  |  |  |
| Temperizado tempo independente     | ±2,5 % do valor ajustado ou ± 45ms               |  |  |  |
|                                    | (adotar como critério o que for maior)           |  |  |  |
| Temperizada, tempe dependente      | classe 5 (IEC 60255-151 / IEC 60255-3) ou ± 35ms |  |  |  |
| remponzada tempo dependente        | (adotar como critério o que for maior)           |  |  |  |
| Direcional                         | ±5°                                              |  |  |  |
| Frequência – derivada              | ±0,2 Hz                                          |  |  |  |
|                                    |                                                  |  |  |  |

Figura 34

### **APÊNDICE B**

Equivalência de parâmetros do software e o relé em teste.

| Tabela 2                |                       |                                    |        |  |  |  |  |
|-------------------------|-----------------------|------------------------------------|--------|--|--|--|--|
| Software Quick          | Relé PEXTRON URP 6000 |                                    |        |  |  |  |  |
|                         |                       |                                    |        |  |  |  |  |
| Parâmetro               | Figura                | Parâmetro                          | Figura |  |  |  |  |
| Instant. 1 Pkp Esperado | 22                    | I< <f ip<="" td=""><td>09</td></f> | 09     |  |  |  |  |
| Instant. 1 t Esperado   | 22                    | I< <f t<="" td=""><td>09</td></f>  | 09     |  |  |  |  |